## **Comment mettre en forme les nombres ?**

sur LibreOffice Calc

Il existe différents formats de nombre : monnaie, date, pourcentage, décimal, etc.

Par exemple, on saisit la valeur **9** et le format *Monnaie* affiche **9,00** €.

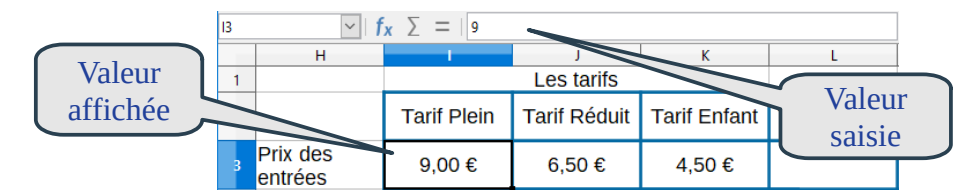

Par exemple, on saisit 05/02/2020 et le format *Date* affiche mer. 5 février 2020.

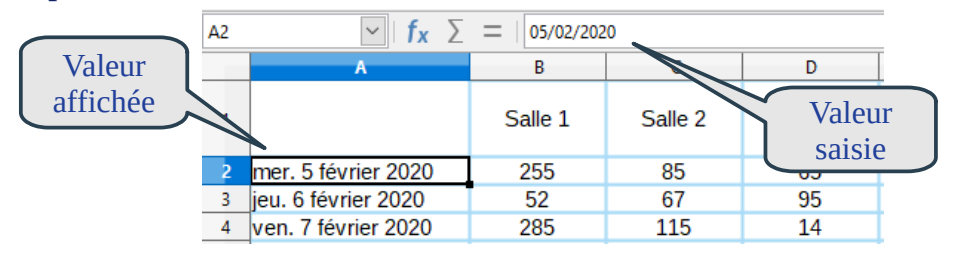

Pour appliquer un format Nombres aux cellules :

- sélectionner les cellules puis FORMAT > CELLULES ...
- dans la rubrique **NOMBRES**, choisir la *catégorie* et le *format*.
- modifier éventuellement la *description de format*.

**Pour un format Monnaie :** on peut utiliser directement le bouton de la barre d'outils ou le formatage des cellules.

Appliquer le format Monnaie

| C <u>a</u> tégorie              | Format                   |         | Langue                               |  |
|---------------------------------|--------------------------|---------|--------------------------------------|--|
| Tout                            | EUR € Français (France)  | $\sim$  | Par défaut - Français (France) 🗸 🗸 🗸 |  |
| Nombre                          | -1 234 €                 | ^       |                                      |  |
| Pourcentage                     | -1 234,00 €              |         |                                      |  |
| Monnaie                         | -1 234 €<br>1 224 00 €   |         |                                      |  |
| Date                            | -1 234,00 €              | -       |                                      |  |
| Scientifique                    | -1 234,00 EUR            |         |                                      |  |
| Fraction                        | -1 234,00 EUR            |         |                                      |  |
| Valeur logique                  | -1 234 F                 |         |                                      |  |
| lexte                           | -1 234 F                 |         | 9.00 €                               |  |
|                                 | -1 234,00 F              | $\sim$  |                                      |  |
| Options                         |                          |         |                                      |  |
| Nombre de <u>d</u> écimales : 2 | Nombres négatifs en roug | ge      |                                      |  |
| Zéros non significatifs : 1     | Séparateur de milliers   |         |                                      |  |
| Description de format           |                          |         |                                      |  |
| # ##0,00 [\$€-40C];[RED]-# ##   | ≠0,00 [\$€-40C]          |         |                                      |  |
| Défini nar l'utilisateur        |                          |         |                                      |  |
| par r adminacear                |                          |         |                                      |  |
|                                 |                          |         |                                      |  |
| Aide                            |                          | Réiniti | aliser <u>O</u> K <u>A</u> nnuler    |  |

Université du Littoral Côte d'Opale

|                                                                   | Formatage des cellules                                                                                                    |                                                                                                    |                                                                                                    |                                                                                                    | ^                                                                                                    |       |             |       |
|-------------------------------------------------------------------|----------------------------------------------------------------------------------------------------|----------------------------------------------------------------------------------------------------|----------------------------------------------------------------------------------------------------|----------------------------------------------------------------------------------------------------|----------------------------------------------------------------------------------------------------|-------|-------------|-------|
|                                                                   | Nombres Police Effets de caractère                                                                                                    | Alignement Bordures                                                                                                    | Arrière-plan Prote                                                                                                    | ection de cellule                                                                                                    |                                                                                                    |       |             |       |
|                                                                   | C <u>a</u> tégorie                                                                                                    | Format                                                                                                    |                                                                                                    | <u>L</u> angue                                                                                                    |                                                                                                    |       |             |       |
|                                                                   | Tout<br>Défini par l'utilizateur                                                                                                    | 31/12/1999                                                                                                    | A                                                                                                    | Par défaut - Français                                                                                                    | France) 🗸 🗸                                                                                                    |       |             |       |
| n nout offiner                                                    | Nombre                                                                                                    | 31/12/99                                                                                                    | Die 1555                                                                                                    |                                                                                                    |                                                                                                    |       |             |       |
| peut annier                                                       | Monnaie                                                                                                    | 31/12/1999<br>31 déc. 99                                                                                                    |                                                                                                    |                                                                                                    |                                                                                                    |       |             |       |
| escription du                                                     | Date<br>Heure                                                                                                    | 31 déc. 1999<br>31. déc. 1999                                                                                                    |                                                                                                    |                                                                                                    |                                                                                                    |       |             |       |
| format                                                            | Scientifique                                                                                                    | 31 décembre 1999                                                                                                    |                                                                                                    |                                                                                                    |                                                                                                    |       |             |       |
| $\neg$                                                            | Valeur logique                                                                                                    | ven. 31 déc. 99                                                                                                    |                                                                                                    |                                                                                                    |                                                                                                    |       |             |       |
|                                                                   | Texte                                                                                                    | ven. 31/déc. 99<br>ven. 31 décembre                                                                                                    | 1999                                                                                                    | mer. 9 oct. 19                                                                                                    |                                                                                                    |       |             |       |
|                                                                   |                                                                                                    | 12-31                                                                                                    | ~                                                                                                    |                                                                                                    |                                                                                                    |       |             |       |
|                                                                   | Options                                                                                                    | A Newbored                                                                                                    |                                                                                                    |                                                                                                    |                                                                                                    |       |             |       |
|                                                                   |                                                                                                    | Séparateur de                                                                                                    | aurs en rouge<br>e milliers                                                                                                    |                                                                                                    |                                                                                                    |       |             |       |
|                                                                   | Description de format                                                                                                    |                                                                                                    | c miners                                                                                                    |                                                                                                    |                                                                                                    |       |             |       |
| pour <b>20</b>                                                    |                                                                                                    |                                                                                                    |                                                                                                    |                                                                                                    |                                                                                                    |       |             |       |
| our <b>2020</b>                                                   |                                                                                                    |                                                                                                    |                                                                                                    |                                                                                                    |                                                                                                    |       |             |       |
| our <b>mer</b> .                                                  |                                                                                                    |                                                                                                    |                                                                                                    |                                                                                                    |                                                                                                    |       |             |       |
| our movered!                                                      | Aide                                                                                                    |                                                                                                    | <u>R</u> éinitia                                                                                                    | aliser <u>O</u> K                                                                                                    | <u>A</u> nnuler                                                                                                    |       |             |       |
| pour mercreal                                                     |                                                                                                    |                                                                                                    | _                                                                                                    |                                                                                                    |                                                                                                    | }     |             |       |
|                                                                   |                                                                                                    |                                                                                                    |                                                                                                    |                                                                                                    |                                                                                                    |       |             | Α     |
|                                                                   |                                                                                                    |                                                                                                    |                                                                                                    |                                                                                                    |                                                                                                    |       |             |       |
|                                                                   |                                                                                                    |                                                                                                    |                                                                                                    |                                                                                                    |                                                                                                    |       |             |       |
| # indiana ana la                                                  | colonno n'act -                                                                                                    | 200 2000                                                                                                    |                                                                                                    | DOWN off                                                                                                    | lichor l-                                                                                                    | data  | 2 mer. 5 fe | évrie |
| + maique que la                                                   | i coloille n'est ]                                                                                                    | pas asse                                                                                                    | z iarge                                                                                                    | pour aff                                                                                                    | icher la                                                                                                    | uale  | 3 jeu. 6 fé | vrier |
| c ce format · o                                                   | n neut agrandir                                                                                                    | la color                                                                                                    | nne ou                                                                                                    | diminue                                                                                                    | r la tail                                                                                                    | le de | 4 ven. 7 fe | ėvrie |
|                                                                   | ii peut agranull                                                                                                    |                                                                                                    | une ou                                                                                                    | ummut                                                                                                    | i ia tall                                                                                                    |       | 5 ###       |       |
| olice.                                                            |                                                                                                    |                                                                                                    |                                                                                                    |                                                                                                    |                                                                                                    |       | 6 dim. 9 fé | vrie  |
|                                                                   |                                                                                                    |                                                                                                    | (                                                                                                    |                                                                                                    |                                                                                                    |       | 7 ####      |       |
|                                                                   |                                                                                                    |                                                                                                    |                                                                                                    | La coloni                                                                                                    | ne n'est                                                                                                    |       | 8 ###       |       |
|                                                                   |                                                                                                    |                                                                                                    | I                                                                                                    |                                                                                                    |                                                                                                    |       |             |       |
|                                                                   |                                                                                                    |                                                                                                    |                                                                                                    | D.0. 00007                                                                                                    | large                                                                                                    |       |             |       |
|                                                                   |                                                                                                    |                                                                                                    | l                                                                                                    | pas assez                                                                                                    | large !                                                                                                    |       |             |       |
| ir un format N                                                    | Jombre •                                                                                                    |                                                                                                    | l                                                                                                    | pas assez                                                                                                    | large !                                                                                                    |       |             |       |
| <u>ır un format N</u>                                             | Nombre :                                                                                                    |                                                                                                    | l                                                                                                    | pas assez                                                                                                    | large !                                                                                                    | 1     |             |       |
| ur un format N                                                    | Formatage des cellules                                                                                                    |                                                                                                    | l                                                                                                    | pas assez                                                                                                    | large !                                                                                                    |       |             |       |
| i <mark>r un format N</mark>                                      | Formatage des cellules<br>Nombres Police Effets de caractère                                                                                                    | Alignement Bordures                                                                                                    | Arrière-plan Prote                                                                                                    | pas assez                                                                                                    | large !                                                                                                    |       |             |       |
| <u>r un format N</u>                                              | Formatage des cellules<br>Nombres Police Effets de caractère<br>Catégorie                                                                                                    | Alignement Bordures                                                                                                    | Arrière-plan Prote                                                                                                    | ection de cellule                                                                                                    | large !                                                                                                    |       |             |       |
| <u>r un format N</u>                                              | Formatage des cellules<br>Nombres Police Effets de caractère<br>Catégorie<br>Tout<br>Défini par l'utilisateur                                                                                                    | Alignement Bordures<br>Format<br>Standard<br>-1235                                                                                                    | Arrière-plan Prote                                                                                                    | pas assez<br>ection de cellule<br>Langue<br>Par défaut - Français (                                                                                   | large !<br>×                                                                                                    |       |             |       |
| <u>r un format N</u>                                              | Formatage des cellules<br>Nombres Police Effets de caractère<br>Catégorie<br>Tout<br>Défini par l'utilisateur<br>Nombre                                                                                                    | Alignement Bordures<br>Format<br>Standard<br>-1235<br>-1234,57                                                                                                    | Arrière-plan Prote                                                                                                    | pas assez                                                                                                    | large !<br>×                                                                                                    |       |             |       |
| <u>r un format N</u>                                              | Formatage des cellules<br>Nombres Police Effets de caractère<br>Catégorie<br>Tout<br>Défini par l'utilisateur<br>Nombre<br>Pourcentage<br>Monnaie                                                                                                    | Alignement Bordures<br>Format<br>Standard<br>-1235<br>-1234,57<br>-1 234,57                                                                                                    | Arrière-plan Prote                                                                                                    | ection de cellule<br>Langue<br>Par défaut - Français (                                                                                                | large !<br>×                                                                                                    |       |             |       |
| <u>r un format N</u>                                              | Formatage des cellules<br>Formatage des cellules<br>Nombres Police Effets de caractère<br>Catégorie<br>Tout<br>Défini par l'utilisateur<br>Nombre<br>Pourcentage<br>Monnaie<br>Date<br>Heure                                                                                                    | Alignement Bordures<br>Format<br>Standard<br>-1235<br>-1234,57<br>-1 234,57<br>-1 234,57                                                                                                    | Arrière-plan Prote                                                                                                    | ection de cellule<br>Langue<br>Par défaut - Français (                                                                                                | large !<br>×                                                                                                    |       |             |       |
| <u>r un format N</u>                                              | Formatage des cellules<br>Formatage des cellules<br>Nombres Police Effets de caractère<br>Catégorie<br>Tout<br>Défini par l'utilisateur<br>Nombre<br>Pourcentage<br>Monnaie<br>Date<br>Heure<br>Scientifique                                                                                                    | Alignement Bordures<br>Format<br>Standard<br>-1235<br>-1234,57<br>-1 234,57<br>-1 234,57<br>-1 234,57                                                                                                    | Arrière-plan Prote                                                                                                    | ection de cellule<br>Langue<br>Par défaut - Français (                                                                                                | large !<br>×                                                                                                    |       |             |       |
| <u>r un format N</u>                                              | Formatage des cellules<br>Formatage des cellules<br>Nombres Police Effets de caractère<br>Catégorie<br>Tout<br>Défini par l'utilisateur<br>Nombre<br>Pourcentage<br>Monnaie<br>Date<br>Heure<br>Scientifique<br>Fraction<br>Valeur lonique                                                                                                    | Alignement Bordures<br>Format<br>Standard<br>-1235<br>-1234,57<br>-1 234,57<br>-1 234,57<br>-1 234,57                                                                                                    | Arrière-plan Prote                                                                                                    | ection de cellule<br>Langue<br>Par défaut - Français (                                                                                                | large !<br>×                                                                                                    |       |             |       |
| <u>un format N</u>                                                | Formatage des cellules<br>Formatage des cellules<br>Nombres Police Effets de caractère<br>Catégorie<br>Tout<br>Défini par l'utilisateur<br>Nombre<br>Pourcentage<br>Monnaie<br>Date<br>Heure<br>Scientifique<br>Fraction<br>Valeur logique<br>Texte                                                                                                    | Alignement Bordures<br>Format<br>Standard<br>-1235<br>-1234,57<br>-1234,57<br>-1234,57<br>-1234,57                                                                                                    | Arrière-plan Prote                                                                                                    | pas assez                                                                                                    | large !<br>×                                                                                                    |       |             |       |
| <u>' un format N</u>                                              | Formatage des cellules<br>Formatage des cellules<br>Nombres Police Effets de caractère<br>Catégorie<br>Tout<br>Défini par l'utilisateur<br>Nombre<br>Pourcentage<br>Monnaie<br>Date<br>Heure<br>Scientifique<br>Fraction<br>Valeur logique<br>Texte                                                                                                    | Alignement Bordures<br>Format<br>Standard<br>-1234,57<br>-1234,57<br>-1234,57<br>-1234,57                                                                                                    | Arrière-plan Prote                                                                                                    | pas assez                                                                                                    | large !                                                                                                    |       |             |       |
| <u>un format N</u>                                                | Sombre :<br>Formatage des cellules<br>Nombres Police Effets de caractère<br>Catégorie<br>Tout<br>Défini par l'utilisateur<br>Nombre<br>Pourcentage<br>Monnaie<br>Date<br>Heure<br>Scientifique<br>Fraction<br>Valeur logique<br>Texte<br>Options                                                                                                    | Alignement Borduress<br>Format<br>Standard<br>-1234,57<br>-1234,57<br>-1234,57<br>-1234,57                                                                                                    | Arrière-plan Prote                                                                                                    | ection de cellule<br>Langue<br>Par défaut - Français (                                                                                                | k k k k k k k k k k k k k k k k k k k                                                                                                    |       |             |       |
| <u>un format N</u>                                                | Sombre :<br>Formatage des cellules<br>Nombres Police Effets de caractère<br>Catégorie<br>Tout<br>Défini par l'utilisateur<br>Nombre<br>Pourcentage<br>Monnaie<br>Date<br>Heure<br>Scientifique<br>Fraction<br>Valeur logique<br>Texte<br>Nombre de gécimales :                                                                                                    | Alignement Borduress<br>Format<br>Standard<br>-1234,57<br>-1234,57<br>-1234,57<br>-1234,57<br>-1234,57<br>-1234,57                                                                                                    | Arrière-plan Prote                                                                                                    | ection de cellule<br>Langue<br>Par défaut - Français (<br>255                                                                                         | k k k k k k k k k k k k k k k k k k k                                                                                                    |       |             |       |
| <u>un format N</u>                                                | Formatage des cellules         Nombres       Police Effets de caractère         Catégorie       Tout         Défini par l'utilisateur       Nombre         Pourcentage       Monnaie         Date       Heure         Scientifique       Fraction         Yaleur logique       Texte         Options       Nombre de décimales :         Zéros non significatifs :       3                                                                                                    | Alignement Bordures<br>Format<br>Standard<br>-1235<br>-1234,57<br>-1234,57<br>-1244,57<br>-1244,57   | Arrière-plan Prote                                                                                                    | ection de cellule<br>Langue<br>Par défaut - Français (                                                                                                | Iarge !       ×   France) v                                                                                                    |       |             |       |
| <u>un format N</u>                                                | Formatage des cellules         Nombres       Police Effets de caractère         Catégorie       Tout         Défini par l'utilisateur       Nombre         Pourcentage       Monnaie         Date       Heure         Scientifique       Fraction         Valeur logique       Texte         Options       Nombre de gécimales :         Zéros non significatifs :       3         Description de format                                                                                                    | Alignement Bordures<br>Fogmat<br>Standard<br>-1235<br>-1234,57<br>-1234,57<br>-1 234,57<br>-1 234,57<br>-1 234,57<br>-1 234,57<br>-1 234,57                                                                                                    | Arrière-plan Prote                                                                                                    | ection de cellule<br>Langue<br>Par défaut - Français (                                                                                                | Iarge !     ×                                                                                                    |       |             |       |
| un format N                                                       | Formatage des cellules         Nombres       Police Effets de caractère         Catégorie       Tout         Défini par l'utilisateur       Nombre         Pourcentage       Monnaie         Date       Heure         Scientifique       Fraction         Valeur logique       Texte         Options       Nombre de gécimales :         Zéros non significatifs :       3         Description de format       000                                                                                                    | Alignement Bordures<br>Format<br>Standard<br>-1235<br>-1234,57<br>-1234,57<br>-1 234,57<br>-1 234,57<br>-1 234,57<br>-1 234,57<br>-1 234,57                                                                                                    | Arrière-plan Prote                                                                                                    | ection de cellule<br>Langue<br>Par défaut - Français (                                                                                                | karge !                                                                                                    |       |             |       |
| imposer                                                           | Formatage des cellules         Nombres       Police Effets de caractère         Catégorie       Tout         Défini par l'utilisateur       Nombre         Pourcentage       Monnaie         Date       Heure         Scientifique       Fraction         Valeur logique       Texte         Options       Nombre de gécimales :         Zéros non significatifs :       3         Description de format       000         Défini par l'utilisateur                                                                                                    | Alignement Borduress<br>Format<br>Standard<br>-1234,57<br>-1234,57<br>-1244,57<br>-1244,57<br>-1244, | Arrière-plan Prote                                                                                                    | ection de cellule<br>Langue<br>Par défaut - Français (                                                                                                | karge !                                                                                                    |       |             |       |
| imposer<br>bre de                                                 | Formatage des cellules         Nombres       Police Effets de caractère         Catégorie       Tout         Défini par l'utilisateur       Nombre         Pourcentage       Monnaie         Date       Heure         Scientifique       Fraction         Valeur logique       Texte         Options       Nombre de gécimales :         Zéros non significatifs :       3         Description de format       000         Defini par l'utilisateur                                                                                                    | Alignement Borduress<br>Format<br>Standard<br>-1234,57<br>-1234,57<br>-1244,57<br>-1244,57<br>-1244, | Arrière-plan Prote                                                                                                    | ection de cellule<br>Langue<br>Par défaut - Français (                                                                                                | karge !                                                                                                    |       |             |       |
| un format N<br>t imposer<br>nbre de<br>iffres                     | Formatage des cellules         Nombres       Police Effets de caractère         Catégorie       Tout         Défini par l'utilisateur       Nombre         Pourcentage       Monnaie         Date       Heure         Scientifique       Fraction         Valeur logique       Texte         Options       Zéros non significatifs :         Nombre de gécimales :       Zéros non significatifs :         Q00       Defini par l'utilisateur         Aide       Aide                                                                                                    | Alignement Bordures Format Standard -1235 -1234,57 -1234,57 -1234,57 -1234,57 -1234,57 -1234,57                                                                                                    | Arrière-plan Prote<br>gatifs en rouge<br>e milliers<br>Béintia                                                                   | ection de cellule Langue Par défaut - Français ( 255                                                                                                  | Iarge !     ×   France) v   image: state state s                                                                                                    |       |             |       |
| <u>r un format N</u><br>eut imposer<br>ombre de<br>hiffres        | Formatage des cellules         Nombres Police Effets de caractère         Catégorie         Tout         Défini par l'utilisateur         Nombre de gécimales         Scientifique         Fraction         Valeur logique         Texte         Options         Nombre de gécimales :         Zéros non significatifs :         3         Description de format         000         Défini par l'utilisateur                                                                                                    | Alignement Bordures Format Standard -1235 -1234,57 -1234,57 -1234,57 -1234,57 -1234,57 -1234,57 -1234,57 -1234,57                                                                                                    | Arrière-plan Prote                                                                                                    | ection de cellule<br>Langue<br>Par défaut - Français (<br>255                                                                                         | Large !                                                                                                    |       |             |       |
| <u><b>r un format N</b></u><br>eut imposer<br>ombre de<br>hiffres | Formatage des cellules         Nombres       Police Effets de caractère         Catégorie       Tout         Défini par l'utilisateur       Monaie         Pourcentage       Monnaie         Pourcentage       Monnaie         Texte       Fraction         Valeur logique       Texte         Options       Nombre de gécimales :         Zéros non significatifs :       3         Description de format       000         Défini par l'utilisateur       Aide                                                                                                    | Alignement Bordures<br>Fogmat<br>Standard<br>-1235<br>-1234,57<br>-1 234,57<br>-1 234,57                                      | Arrière-plan Prote                                                                                                    | ection de cellule Langue Par défaut - Français ( 255 255 aliser QK                                                                                    | Large !                                                                                                    |       |             |       |
| <u>r un format N</u><br>eut imposer<br>ombre de<br>hiffres        | Formatage des cellules         Nombres Police Effets de caractère         Catégorie         Tout         Défini par l'utilisateur         Nombre         Pourcentage         Monnaie         Date         Heure         Scientifique         Fraction         Valeur logique         Texte         Options         Léros non significatifs :         Description de format         000         Défini par l'utilisateur                                                                                                    | Alignement Bordures<br><b>Format</b><br>Standard<br>-1235<br>-1234,57<br>-1 234,57<br>-1 234,5                                | Arrière-plan Prote                                                                                                    | pas assez                                                                                                    | Large !                                                                                                    |       |             |       |
| r un format N                                                     | Formatage des cellules         Nombres Police Effets de caractère         Catégorie         Tout         Défini par l'utilisateur         Nomaie         Date         Heure         Scientifique         Fraction         Valeur logique         Texte         Options         Nombre de gécimales :         Zéros non significatifs :         O00         Defini par l'utilisateur         Áide                                                                                                    | Alignement Borduress<br>Format<br>Standard<br>-1234,57<br>-1234,57<br>-1244,57<br>-1244,57<br>-1244, | Arrière-plan Prote                                                                                                    | pas assez                                                                                                    | Iarge !     ×     France) ×     France) ×     Annuler     E   Salle 4                                                                                                    |       |             |       |
| un format N<br>at imposer<br>mbre de<br>iffres                    | Formatage des cellules         Nombres       Police Effets de caractère         Catégorie       Tout         Défini par l'utilisateur       Nombre         Pourcentage       Monnaie         Date       Heure         Scientifique       Fraction         Valeur logique       Texte         Options       Nombre de gécimales :         Zéros non significatifs :       3         Description de format       000         Défini par l'utilisateur       A         A       1                                                                                                    | Alignement Bordures Format Standard -1235 -1234,57 -1234,57 -1234,57 -1234,57 -1234,57 -1234,57 -1234,57 B B Salle 1                                                                                                    | Arrière-plan Prote                                                                                                    | pas assez                                                                                                    | Iarge !   France)  France)  Fran                                                                                                    |       |             |       |
| un format N<br>at imposer<br>mbre de<br>iffres                    | Formatage des cellules         Nombres         Police Effets de caractère         Catégorie         Tout         Défini par l'utilisateur         Nombre         Pourcentage         Monnaie         Date         Heure         Scientifique         Fraction         Valeur logique         Texte         Options         Nombre de gécimales :         Zéros non significatifs :         O00         Defini par l'utilisateur         Aide         1         2       mer. 5 février 2020                                                                                                    | Alignement Bordures Format Standard -1235 -1234,57 -1234,57 -1244,57 -1244,57 -1244,57 -1244,57 -1244,57 -1244,57 -1244,57 -1244,57 -1244,57 -1244,57 -1244,57 -1244,57 -1244,                                                                                                    | Arrière-plan Prote<br>gatifs en rouge<br>e milliers<br>Reinitia<br>C<br>Salle 2<br>085                                           | pas assez                                                                                                    | Iarge !   France) × France) × <                                                                                                    |       |             |       |
| un format N<br>t imposer<br>mbre de<br>iffres                     | Formatage des cellules         Nombres         Police Effets de caractère         Catégorie         Tout         Défini par l'utilisateur         Nombre         Pourcentage         Monnaie         Date         Heure         Scientifique         Fraction         Valeur logique         Texte         Options         Nombre de gécimales :         Zéros non significatifs :         O00         Defini par l'utilisateur         Áide         1         2         mer. 5 février 2020         3         puse. 6 février 2020                                                                                                    | Alignement Bordures<br>Format<br>Standard<br>-1235<br>-1234,57<br>-1234,57<br>-1244,57<br>-1244,57   | Arrière-plan Prote<br>gatifs en rouge<br>e milliers<br><u>Reinitia</u><br><u>C</u><br>Salle 2<br>085<br>067<br>11 E              | pas assez                                                                                                    | Large !                                                                                                    |       |             |       |
| ut imposer<br>ombre de<br>niffres                                 | Formatage des cellules         Nombres Police Effets de caractère         Catégorie         Tout         Défini par l'utilisateur         Nomaie         Date         Heure         Scientifique         Fraction         Valeur logique         Texte         Options         Nombre de gécimales :         Zéros non significatifs :         Joac         Défini par l'utilisateur         Ó00         Défini par l'utilisateur         Áide         1         2       mer. 5 février 2020         3       jeu. 6 février 2020         5       sam 8 février 2020                                                                                                    | Alignement Bordures<br>Format<br>Standard<br>-1235<br>-1234,57<br>-1 234,57<br>-1 234,57                                      | Arrière-plan Prote<br>gatifs en rouge<br>e milliers<br>Reinitia<br>C<br>Salle 2<br>085<br>067<br>115<br>108                      | pas assez                                                                                                    | Large !                                                                                                    |       |             |       |
| ut imposer<br>ombre de<br>niffres                                 | Formatage des cellules         Nombres Police Effets de caractère         Catégorie         Tout         Défini par l'utilisateur         Nonnaie         Date         Heure         Scientifique         Fraction         Valeur logique         Texte         Options         Nombre de gécimales :         Zéros non significatifs :         Joue         Défini par l'utilisateur         Q00         Défini par l'utilisateur         Áide         1         2         mer. 5 février 2020         3         jeu. 6 février 2020         5       sam. 8 février 2020         5       sam. 8 février 2020                                                                          | Alignement Bordures<br>Standard<br>-1235<br>-1234,57<br>-1 235<br>-1 234,57<br>-1 234,57                                      | Arrière-plan Prote<br>gatifs en rouge<br>e milliers<br><u>C</u><br>Salle 2<br>085<br>067<br>115<br>108<br>089                    | pas assez                                                                                                    | Large !                                                                                                    |       |             |       |
| un format N<br>t imposer<br>nbre de<br>iffres                     | Formatage des cellules         Nombres Police Effets de caractère         Catégorie         Tout         Défini par l'utilisateur         Nonnaie         Date         Heure         Scientifique         Fraction         Valeur logique         Texte         Options         Nombre de gécimales :         Zéros non significatifs :         Joue         Défini par l'utilisateur         Ó000         Défini par l'utilisateur         Áide         1         2         mer. 5 février 2020         3         jeu. 6 février 2020         5       sam. 8 février 2020         5       sam. 8 février 2020         7       Jun. 10 février 2020                                    | Alignement Bordures<br>Format<br>Standard<br>-1235<br>-1234,57<br>-1 234,57<br>-1 234,57                                      | Arrière-plan Prote<br>gatifs en rouge<br>e milliers                                                                              | pas assez                                                                                                    | Large !                                                                                                    |       |             |       |
| un format N<br>at imposer<br>mbre de<br>iiffres                   | Formatage des cellules         Nombres Police Effets de caractère         Catégorie         Tout         Défini par l'utilisateur         Nonnaie         Date         Heure         Scientifique         Fraction         Valeur logique         Texte         Options         Nombre de gécimales :         Zéros non significatifs :         Joac         Défini par l'utilisateur         Q00         Défini par l'utilisateur         Áide         1         2         mer. 5 février 2020         3         jeu. 6 février 2020         5       sam. 8 février 2020         5       sam. 8 février 2020         6       dim. 9 février 2020         7       lun. 10 février 2020 | Alignement Bordures<br>Format<br>Standard<br>-1235<br>-1234,57<br>-1234,57<br>-1244,57<br>-1244,57<br>-1244,57<br>-1244,57<br>-1244,57<br>-1244,57<br>-1244,57   | Arrière-plan Prote<br>gatifs en rouge<br>e milliers<br>Beinitia<br>C<br>Salle 2<br>085<br>067<br>115<br>108<br>089<br>096<br>088 | pas assez<br>ection de cellule<br>Langue Par défaut - Français (<br>255<br>255<br>aliser QK<br>aliser QK<br>0<br>0<br>0<br>0<br>0<br>0<br>0<br>0<br>0 | Large !<br>×<br>France) ×<br>France) × |       |             |       |